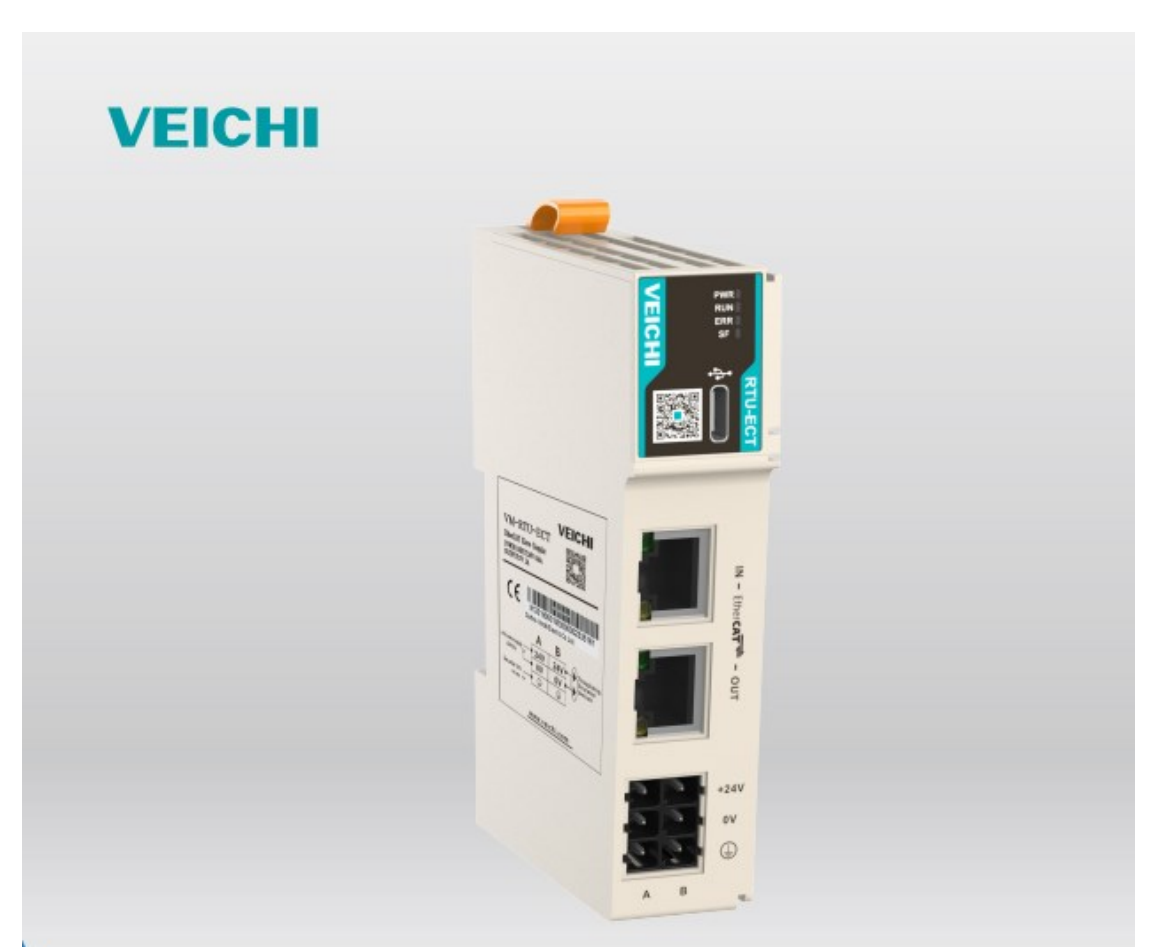

# VM-RTU-ECT Module

Manual

Stock Code: 688698

# **VM-RTU-PN** Communication Interface Module

#### Manual

Version V1.1 Archived Date 2023-03-07

Veichi Electric Co., Ltd. provides customers with a full range of technical support, so users can reach the nearest Veichi Electric Co., Ltd. office or customer service center, or the company headquarters directly.

Veichi Electric Co.

All rights are reserved by Veichi. Contents are subject to change without notice.

Veichi Electric Co.

Address: 3rd Floor, Chunsheng, Linoya Industrial Park, Tangtou 1 Road, Tangtou Community,

Shiyan, Baoan District, Shenzhen, China.

Service hotline: 400-600-0303

Company website: www.veichi.com

# Preface

### Profile

VM-RTU-PN is a PROFINET communication interface module of VM series. It supports PROFINET communication and fits for PROFINET master devices such as Siemens S7-1500 and S7-1200. One PROFINET communication module unit can connect up to 16 VM series common IO modules. When there are more than 16 modules, it is necessary to add a VM-RTU-PN communication interface module for power supply (every expansion of 16 IO modules requires an additional VM-RTU-PN communication interface module for power supply).

#### Version Change Log

| Revision date | Version | Content                     |
|---------------|---------|-----------------------------|
| 2023-3        | A1.0    |                             |
| 2022-11       | A1.0    | First release of the manual |

#### Manual Access

This manual is not shipped with the product, so users can get its PDF version in the following way:

- Log on to the official website of Veichi Electric (www.veichi.com), "Service and Support-Download", type in keywords and download.
- Scan the QR code on the product body to get the manual with mobile phone.

#### Warranty Statement

If malfunctions or damage occur on the product under normal use, Veichi Electric offers 18-month warranty (from the date of shipment from the factory, subject to the bar code on the body, and in accordance with the agreements between parties if there are some). Customers will be charged if it exceeds 18 months while damages caused by the following conditions will be charged if it is within 18 months.

- Product damage caused by wrong methods against this manual.
- Product damage caused by fire, flood, or abnormal voltage.
- Product damage caused for abnormal functions against this manual.
- Product damage caused for unspecified purposes against this manual.
- Secondary damage to the product caused by force majeure (natural disasters, earthquakes, lightning strikes) factors.

The relevant service costs are calculated according to the manufacturer's standards, and if there is a contract, the contract will be handled on a priority basis. Please refer to the Product Warranty Card for detailed warranty description.

# **Safety Precaution**

## Safety Statement

- Read and follow these safety precautions before installing, operating, and maintaining the product.
- Follow all safety precautions stated on the product's labeling and in the manual when installing, operating, and maintaining the product for personal and equipment safety.
- The "CAUTION", "WARNING" and "DANGER" items in this manual do not mean all safety precautions to be observed, but are only supplementary to safety precautions.
- This product shall be used in an environment that complies with the design specifications, otherwise it may cause malfunction, and malfunction or damage to parts caused by failure to comply with the relevant regulations are not covered by the product warranty terms.
- Veichi will not take on any legal responsibility for personal safety accidents, property damage, etc., caused by unauthorized operation of the product.

### Safety Level Definition

Anger : "DANGER" means death or serious bodily injuries if not operated in accordance with the regulations.

WARNING : "WARNING" means death or serious bodily injuries if not operated in accordance with the regulations.

CAUTION : "CAUTION" means minor bodily injuries or damage to the equipment if not operated in accordance with the regulations.

Keep this guide in a safe place in case it is needed, and be sure to give this manual to the end user.

### **During Control System Design**

🚺 DANGER 🗄

- $\triangleright$ Be sure to design safety circuits so that the control system will still work safely when the external power supply drops out or the programmable controller malfunctions;
- $\triangleright$ If the rated load current is exceeded or the load is short-circuited, etc., resulting in prolonged overcurrent, the module may smoke or is on fire, so safety devices such as fuses or circuit breakers shall be installed externally.

WARNING :

> Be sure to provide emergency brake circuits, protection circuits, interlock circuits for forward and reverse operation, and upper and lower position interlock switches to prevent damage to the machine in the external circuits of the programmable controller;

- Design external protection circuits and safety mechanisms for output signals related to major accidents for safe operation of the equipment;
- The programmable controller CPU may stop all output when it detects an abnormality in its own system; when some of the controller's circuits fail, output may turn uncontrolled. Please design suitable external control circuits in order to ensure normal operation;
- Damage to output units such as relays and transistors of programmable controllers will cause their output uncontrolled to the ON or OFF state;
- The programmable controller is designed to be used in indoor, overvoltage class II electrical environments, and its power supply system should be equipped with lightning protection to ensure that lightning overvoltage is not added to the programmable controller's power input or signal input, control output and others, so as to avoid damage to the equipment.

#### Installation

#### WARNING :

- Only maintenance professionals with adequate electrical knowledge and training related to electrical equipment should carry on installation work;
- When removing or installing a module, the external power supply to the system must be completely disconnected beforehand. Failure to fully disconnect the power supply may result in electric shock or module malfunction and misoperation;
- Do not use the programmable controller in the following places: places with dust, grease, conductive dust, corrosive gases, flammable gases; places exposed to high temperature, condensation, wind and rain; and places subject to vibration and shock. Electric shock, fire, and misuse can also cause damage and deterioration to the product;
- Programmable controllers are open type devices, please install them in control cabinets with door locks (protection of the control cabinet housing > IP20), and only operators who have been trained with sufficient electrical knowledge about equipment shall open the control cabinets.

#### CAUTION :

- Avoid metal shavings and wire ends falling into the ventilation holes of the controller during installation, which may cause fire, malfunction, and misoperation;
- Ensure that there is no foreign matter on its ventilation surface after installation, otherwise it may lead to poor heat dissipation, which may cause fire, malfunction, and misoperation;
- Connect the modules tightly to their respective connectors and lock the module connection hooks securely.
   Improper installation of the module may result in malfunction, malfunction and disconnection.

#### Wiring

#### Anger :

Wiring of this product should only be carried out by specialized maintenance personnel with adequate

electrical knowledge and training related to electrical equipment;

- During wiring, the external supply power to the system must be fully disconnected in advance. Failure to do so may result in electric shock or equipment failure or malfunction;
- The terminal cover supplied with the product must be installed before power-up and operation. Failure to install the terminal cover may result in electric shock;
- The cable terminals should be well insulated to ensure that the insulation distance between the cables is not reduced after the cables are installed in the terminal block. Failure to do so may result in electric shock or equipment damage.

#### CAUTION :

- > To avoid electric shock, disconnect the power supply before connecting the power supply to this product;
- The input power supply of this product is DC24V, if the supplied power is not within ±20% of DC24V, this product will be seriously damaged. Therefore, please check whether the DC power supply provided by the switching power supply is stable or not regularly.

#### Maintenance

#### CAUTION :

- Only specialized maintenance personnel with adequate electrical knowledge and training related to electrical equipment shall carry out the operational maintenance of the product;
- When cleaning the module or re-tightening the bolts on the terminal strip or connectors, the external power supply to the system must be completely disconnected. Failure to do so may result in electric shock;
- When disassembling a module or making connections to or removing communication cables, the external supply power to the system must first be completely disconnected. Failure to fully disconnect may result in electric shock or malfunction.

Safety Recommendations

- Please consider the manual installation or other spare methods that are separate from PLC to stop or start the system when there are mechanical parts that will be touched directly by operators like position of loading/unloading tools or parts with auto running function.
- If it is necessary to modify the programs while the system is in operation, please consider to add locks or other safeguards to ensure that only authorized personnel can make the necessary modifications.

## Scrapping

#### CAUTION :

- Dispose of this product as industrial waste, and the batteries should be handled separately in accordance with local laws and regulations;
- Dispose of equipment and products in accordance with industrial waste disposal standards to avoid environmental pollution.

# **1** Product Information

1.1 Naming Rules and Nameplate Description

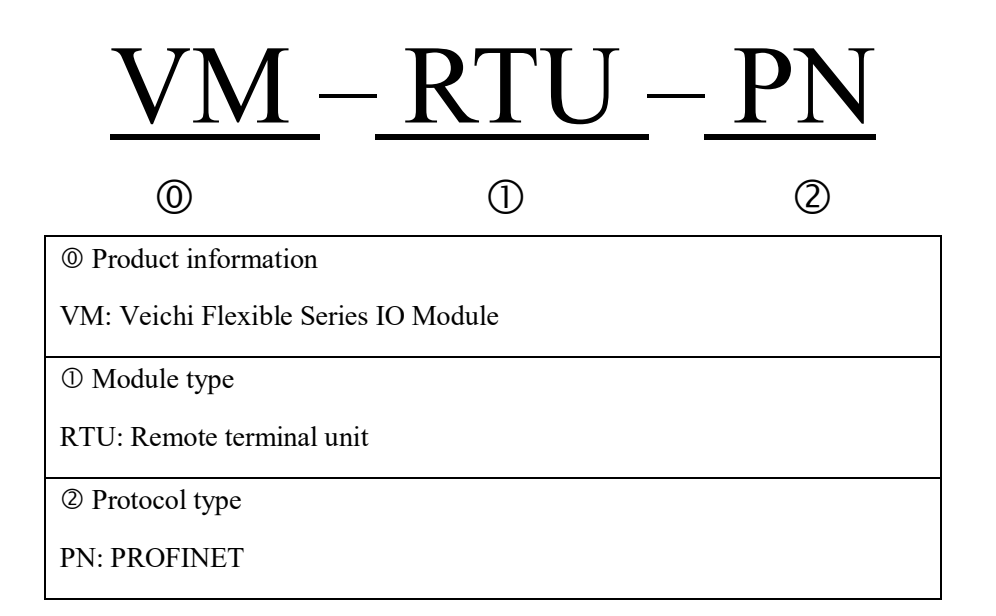

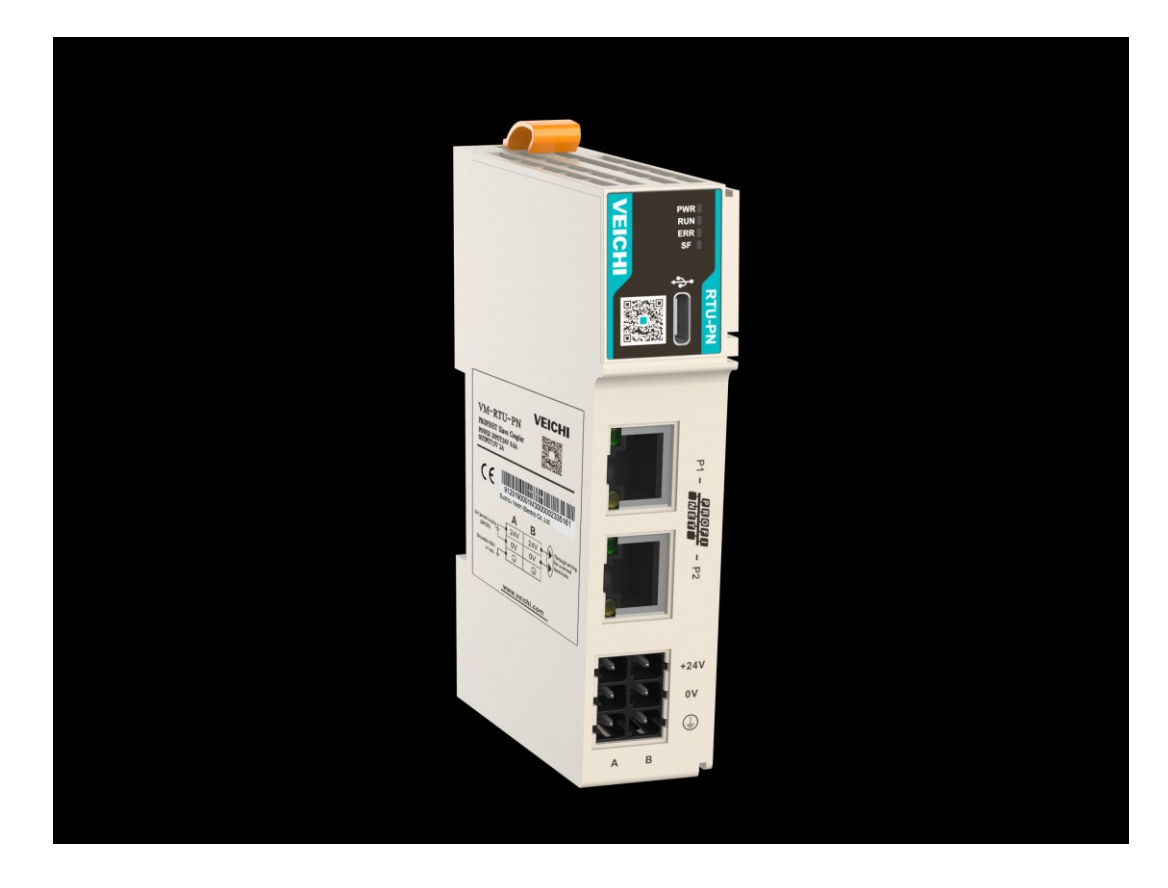

VM-RTU-PN Manual

## 1.2 Component Description

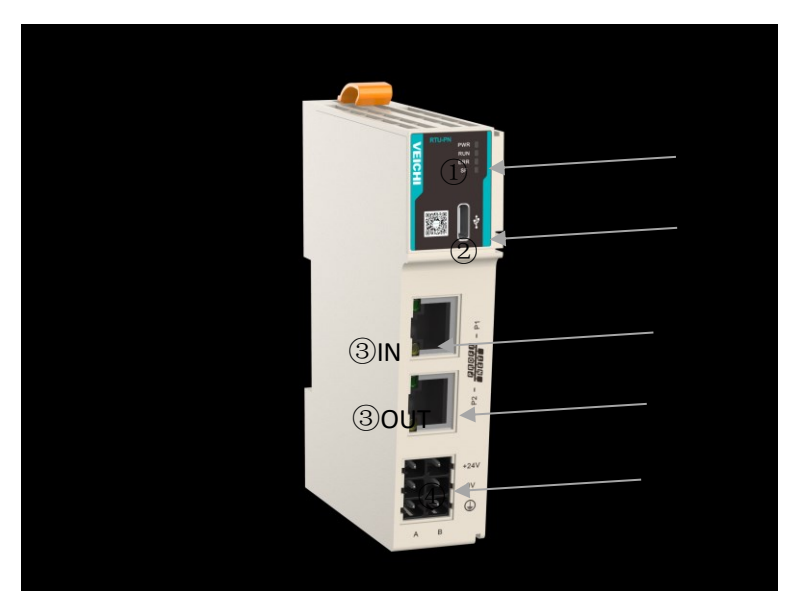

| No. | Interface           | Function definition     |                      |                     |                                                                                    |
|-----|---------------------|-------------------------|----------------------|---------------------|------------------------------------------------------------------------------------|
| 1   | Signal              | PWR                     | Power indicator      | Green               | On when the power is turned on                                                     |
|     | indicator           | RUN                     | Run indicator        | Off                 | PN module is initializing                                                          |
|     |                     |                         |                      | Flashing<br>(green) | PN module is in parameter<br>configuration or waiting for master<br>connection.    |
|     |                     |                         |                      | On (green)          | PN module communication is normal                                                  |
|     |                     | ERR                     | ERR Communication    |                     | PN communication is normal                                                         |
|     |                     |                         | fault indicator      | On (red)            | PN has no right extension module or the total extension communication is in error. |
|     |                     |                         |                      | Flashing<br>(red)   | Inconsistent configuration of expansion modules                                    |
|     |                     | SF                      | Module fault         | Off                 | Device is normal                                                                   |
|     |                     |                         | indicator            | On (red)            | No connection                                                                      |
|     |                     |                         |                      | Flashing<br>(red)   | Connection successful, but no communication data interaction                       |
| 2   | Type-C<br>interface | For singl               | e signal software up | ograde              |                                                                                    |
|     | PROFINET            | IN: PROFINET input port |                      |                     |                                                                                    |

| 3   | interface | OUT: PROFINET output port for connecting a next PROFINET slave. |
|-----|-----------|-----------------------------------------------------------------|
| (4) | 24V power | Module power input terminal                                     |
|     | supply    |                                                                 |

# 1.3 Specification

# 1.3.1 Power Specification

| Item                                         | Specification                                                                            |  |  |
|----------------------------------------------|------------------------------------------------------------------------------------------|--|--|
| Rated voltage of terminal input voltage      | 24V DC (20.4V DC~ 28.8V DC)                                                              |  |  |
| Rated current of terminal input power supply | 0.6A (typical at 24V)                                                                    |  |  |
| Rated voltage of bus output power supply     | 5V DC (4.75V DC~5.25V DC)                                                                |  |  |
| Rated current of bus output power supply     | 2A (typical at 5V)                                                                       |  |  |
| Power output derating                        | 85% derating at 55°C operation (output current up to 1.7A) or 10°C derating at 2A output |  |  |
| Isolation                                    | None                                                                                     |  |  |
| Power supply protection                      | Overcurrent protection, anti-reverse connection<br>protection, surge absorption          |  |  |

## 1.3.2 Software Specification

| Item                        | Specification                                                 |
|-----------------------------|---------------------------------------------------------------|
| Physical layer              | 100 BASE-TX                                                   |
| Communication rate          | 100 Mbit/s(PROFINET)                                          |
| Communication method        | Full duplex                                                   |
| Topology                    | Line, star, tree, etc.                                        |
| Transmission medium         | Super Category 5 and above                                    |
| Transmission distance       | <100 meters between two nodes                                 |
| Number of expansions        | Total 16 units, including IO and special modules              |
| Backplane speed             | 100M                                                          |
| Communication mode          | RT mode                                                       |
| Communication cycle         | Min. 1ms                                                      |
| Backplane bus compatibility | Compatible protocols between remote module and local module   |
| PROFINET interface          | 2                                                             |
| Stop output mode            | Output according to fault stop mode and preset value, no more |

|                  | refreshing           |
|------------------|----------------------|
| Firmware upgrade | USB firmware upgrade |

## 1.3.3 Environmental Specification

| Item                              | Specification                                               |
|-----------------------------------|-------------------------------------------------------------|
| Environmental working temperature | –20°C~55°C                                                  |
| Environment working humidity      | Relative humidity < 95% RH (no condensation)                |
| Air                               | No corrosive gas                                            |
| Environment storage temperature   | -20°C~60°C, relative humidity < 95% RH (no condensation)    |
| Power output derating             | 85% derating at 55°C operation (output current not above    |
|                                   | 1.7A), or 10°C at 2A output                                 |
| Altitude                          | Below 2000 meters (80kPa)                                   |
| Pollution level                   | Level 2                                                     |
| Anti-interference                 | Power cord 2Kv (IEC 61000-4-4)                              |
| Overvoltage level                 | П                                                           |
| EMC immunity class                | Zone B, IEC61131-2                                          |
| Vibration                         | IEC 60068-2-6 5Hz~8.4Hz, amplitude 3.5 mm, 8.4Hz~150        |
|                                   | Hz, acceleration 9.8 m/s2, 100 minutes in each direction of |
|                                   | X, Y, Z (10 times, 10 minutes each time, total 100 minutes) |
| Impact                            | IEC 60068-2-27, 9.8m/s2 , 11ms, X/Y/Z, 3 times in each of   |
|                                   | the 3 axes and 6 directions                                 |

# 2 Mechanical Installation

## 2.1 Mounting Dimensions

## 2.1.1 Module

Mounting dimension information is shown below in (mm).

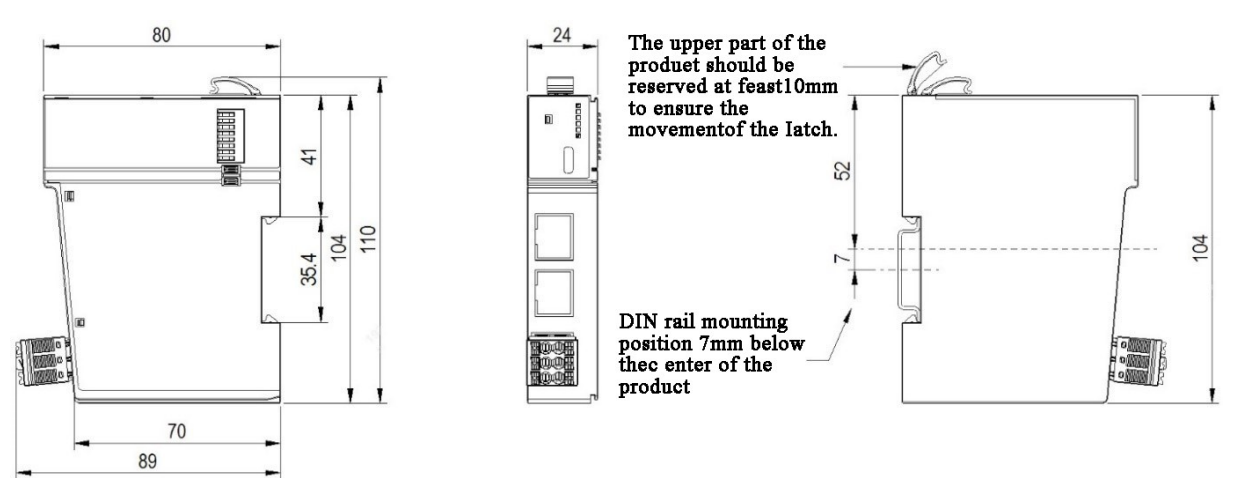

## 2.1.2 Connection Cables

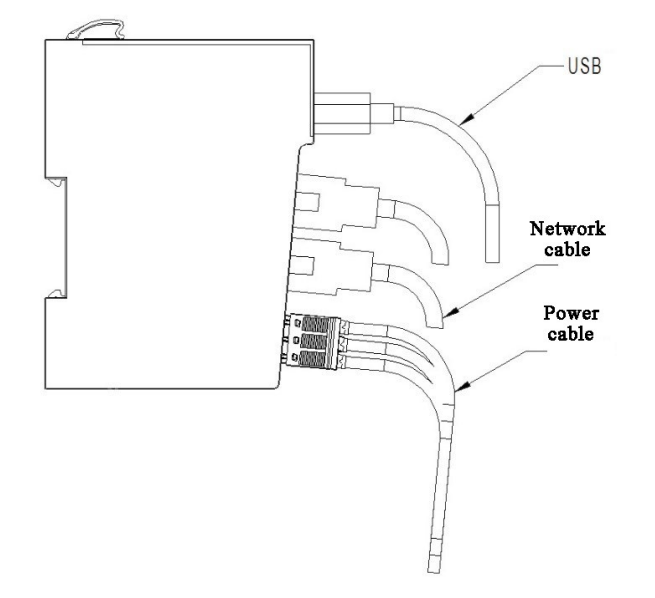

### 2.1.3 Rear Cover

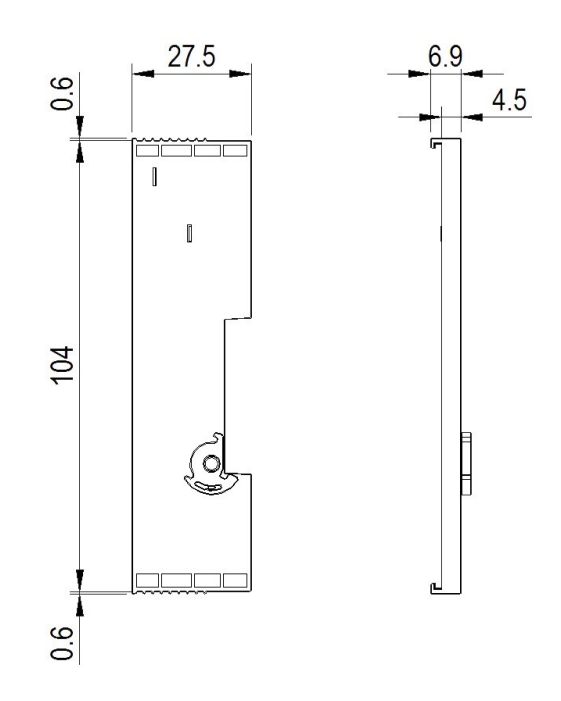

## 2.2 Installation

### 2.2.1 Inter-module Installation

Before installing the module, remove the rear cover in the direction indicated before proceeding to the next step as shown in the figure below.

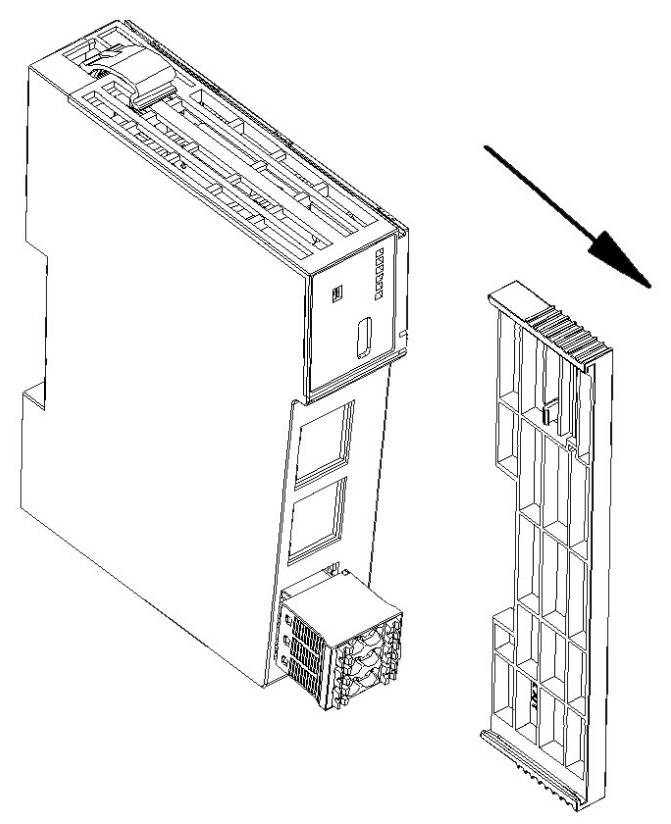

VM-RTU-PN Manual

Inter-module assemblies are slide-mounted via the top and bottom rails.

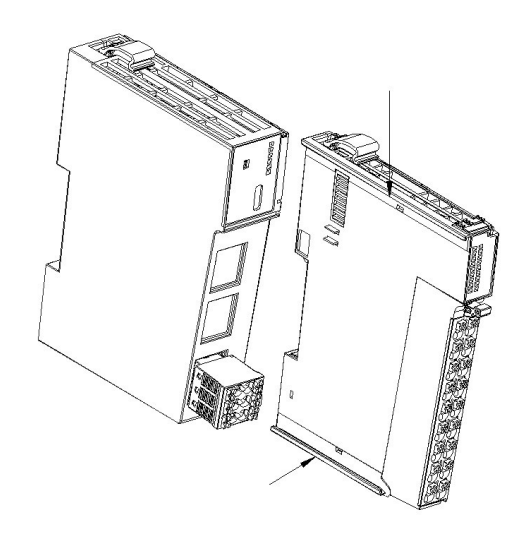

## 2.2.2 Rail Installation

DIN rail mounting is adopted here. When installing, align the module with the DIN rail and press the snap until there is a clear click sound. As shown in the figure below.

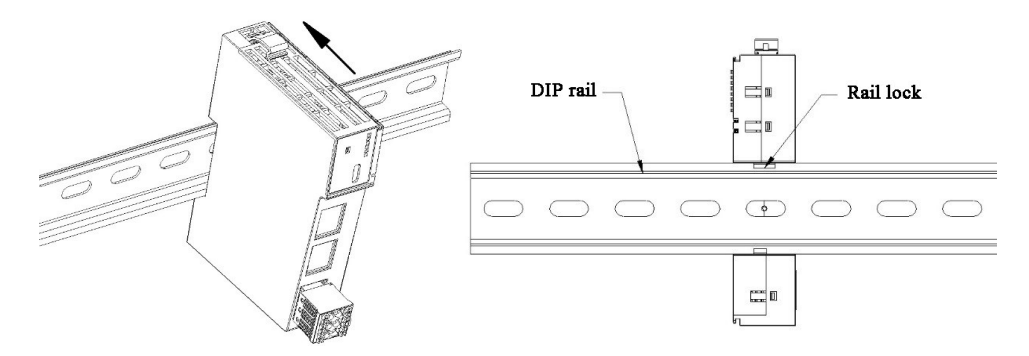

**Note:** After the module installation is completed, the snap will automatically rebound to lock the DIN rail, if the snap does not rebound, please press it down on the top of the snap by hand to ensure that the installation is in place.

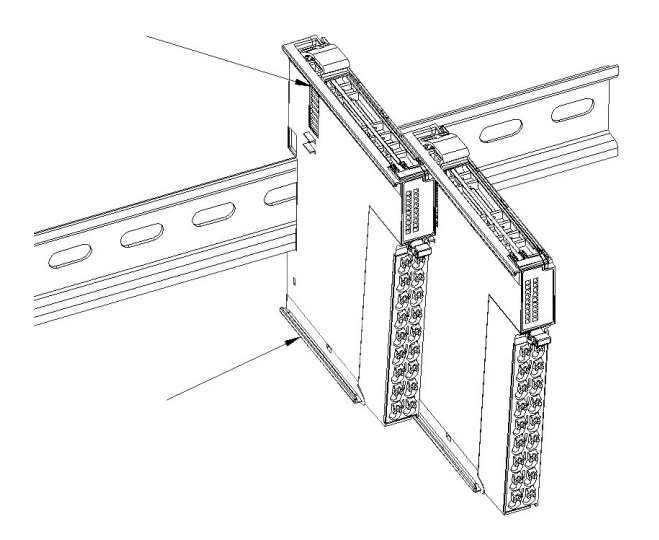

## 2.2.3 Rail Disassembly

Push the rail snap with your finger and pull the module out in the direction away from the DIN rail.

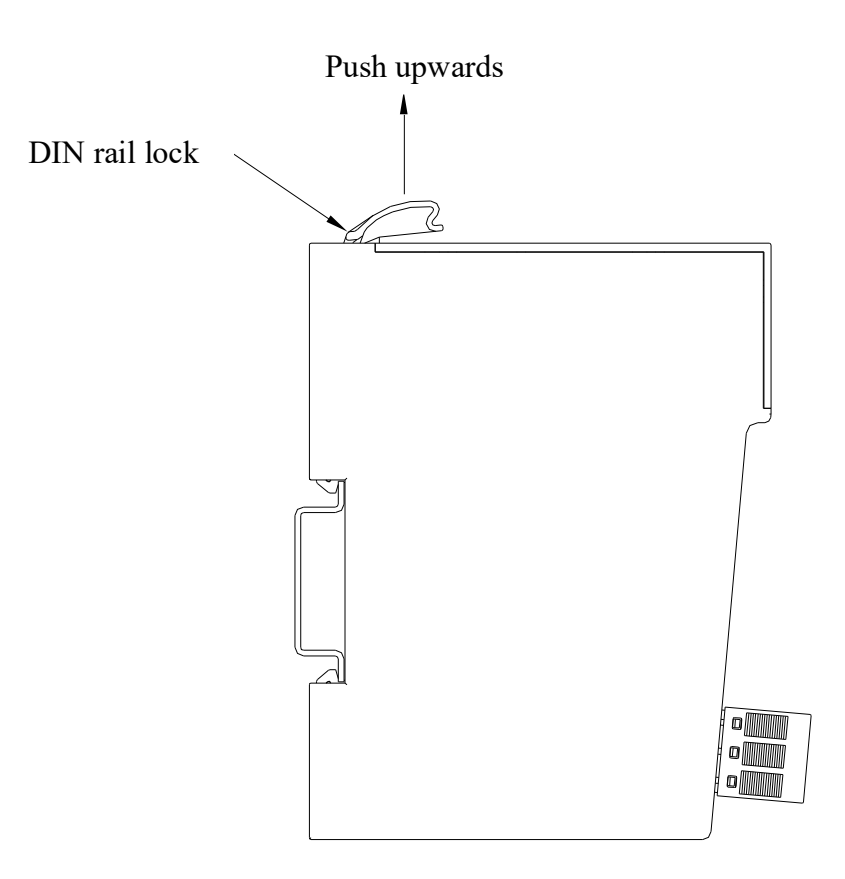

# **3** Electrical Installation

## 3.1 Cable Selection

#### 3.1.1 Communication Cables

Use shielded layer network cables for network data transmission among PROFINET bus communication without short circuit, misalignment and poor contact; the length of the cables between the devices should not exceed 100m, longer cables may cause signal attenuation so to reduce the normal communication. The following specifications of network cable are recommended:

| Item           | Specification                                                                    |
|----------------|----------------------------------------------------------------------------------|
| Cable type     | Flexible crossover cables, S-FTP, CAT 5                                          |
| Standards      | EIA/TIA568A, EN50173, ISO/IEC11801 EIA/TI Abulletin TSB, EIA/TIA<br>SB40-A&TSB36 |
| Cross section  | AWG26                                                                            |
| Conductor type | AWG26                                                                            |
| Wire pair      | 4                                                                                |

#### 3.1.2 Power Cables

The wire lug diameters in the following table are for reference only, and it can be rationally calculated according to the actual use.

| Material name | Wire diameter     |                             |  |
|---------------|-------------------|-----------------------------|--|
|               | PRC standard /mm2 | American standard (US) /AWG |  |
| Tube lug      | 0.3               | 22                          |  |
|               | 0.5               | 20                          |  |
|               | 0.75              | 18                          |  |
|               | 1.0               | 18                          |  |
|               | 1.5               | 16                          |  |

If other tube lugs are used, crimp them to the stranded wire, shape and size are required as shown below.

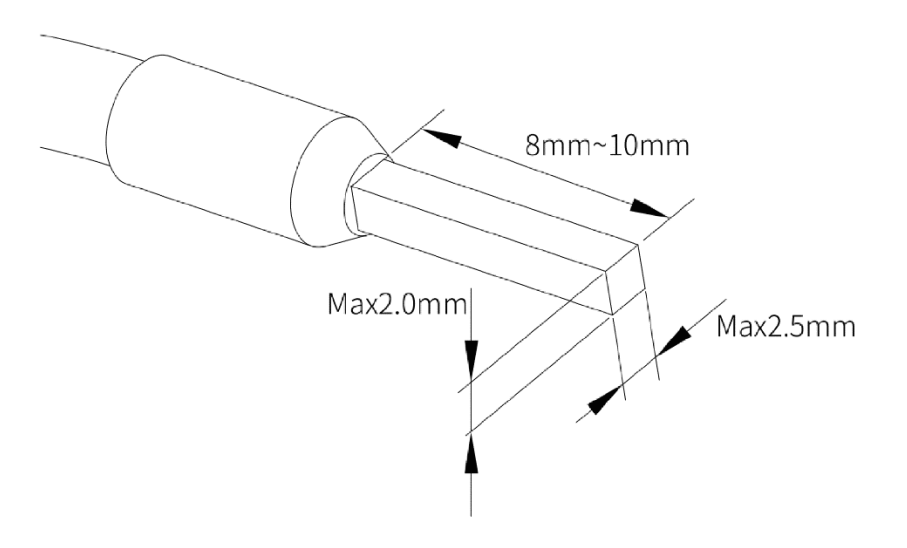

3.1.3 External Interface Specification

| Interface type | Interface | Cable/Max.  | Function definition | User terminal | Performance |
|----------------|-----------|-------------|---------------------|---------------|-------------|
|                | Name      | length      |                     |               |             |
| PROFINET       | PROFINET  | Shielded    | PROFINET            | RJ45 network  | 100Mbps     |
| interface      |           | cable/100 m | communication       | port*2        | (100BaseTX) |
|                |           |             | interface           |               |             |
| Power supply   | 24V input | 3-core      | 24V input           | 6PIN          | 24V/1A      |
|                |           | unshielded  |                     | pluggable     |             |
|                |           | cable/20 m  |                     | terminal      |             |

## 3.2 Terminal Wiring

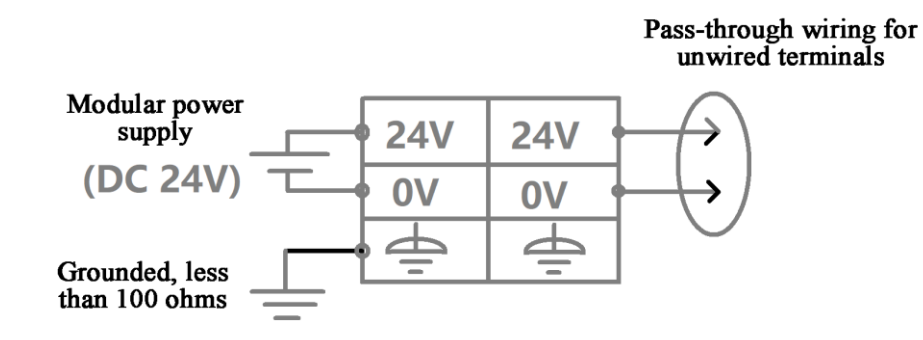

# 4 Troubleshooting

# 4.1 Indicator Diagnosis

| LED i | ndicator | Description           | Cause                 | Solution                           |
|-------|----------|-----------------------|-----------------------|------------------------------------|
| ERR   | On       | No modules scanned    | 1. Expansion module   | 1. Check whether the expansion     |
|       |          | for this protocol     | does not exist        | module is normally installed and   |
|       |          |                       | 2. Local bus          | powered up                         |
|       |          |                       | communication is      | 2. Check the communication         |
|       |          |                       | not scanned to the    | interface contact of the expansion |
|       |          |                       | expansion module      | module or restart the whole        |
|       |          |                       |                       | system                             |
|       |          |                       |                       | 3. Check whether the               |
|       |          |                       |                       | specification and length of the    |
|       |          |                       |                       | network cables are consistent      |
|       |          |                       |                       | with the regulations.              |
|       | Flashing | 1. The number of      | 1. The actual slot of | 1. Check the number of             |
|       |          | configuration IO      | the expansion         | expansion modules and the          |
|       |          | modules are more      | module is             | installation order                 |
|       |          | than the actually     | inconsistent with     | 2. Check the communication         |
|       |          | scanned.              | configuration.        | interface contact of the expansion |
|       |          | 2. The number of      | 2. Local bus          | module or restart the whole        |
|       |          | configuration IO      | communication         | system                             |
|       |          | modules are fewer     | failure leads to      |                                    |
|       |          | than the actually     | inconsistency         |                                    |
|       |          | scanned.              | between the scanned   |                                    |
|       |          | 3. Configuration IO   | module and the        |                                    |
|       |          | module type and the   | configuration.        |                                    |
|       |          | actual scanned type   |                       |                                    |
|       |          | is not consistent.    |                       |                                    |
| SF    | On       | 1. IO module          | 1. Local bus          | 1. Check the communication         |
|       |          | configuration failure | communication         | interface contact of the expansion |
|       |          | 2. IO module state    | failure results in    | module or restart the whole        |
|       |          | switching failure     | errors when the       | system                             |
|       |          | 3. IO module dropout  | master module         | 2. Check whether the module in     |
|       |          |                       | interacts with the    | the corresponding slot is powered  |

|  | expansion module       | down or unplugged.                |
|--|------------------------|-----------------------------------|
|  | 2. lO module power-    | 3. Check the contact condition of |
|  | down or unplugged      | the communication interface of    |
|  | local bus              | the expansion module or restart   |
|  | communication loss     | the whole system.                 |
|  | of frame rate is too   |                                   |
|  | high, report the fault |                                   |

## 4.2 Share\_in and Share\_out Instruction

## 4.2.1 Share\_in

The first 2 bytes of Share in will be refreshed in real time, corresponding to the local bus status, PROFINET communication status, and the values in normal state: 0x01 (local bus), 0x02 (PROFINET communication), and 0X05 (version information) can be used for program judgment.

| Address                       | Description                  | Values and Meaning                                    |
|-------------------------------|------------------------------|-------------------------------------------------------|
| Share in 1 <sup>st</sup> byte | Local bus                    | 1: normal 2: communication error 3: no expansion      |
|                               |                              | module                                                |
|                               |                              | 4: inconsistent configuration                         |
| Share in 2 <sup>nd</sup> byte | PN bus                       | 1: no connection 2: successful connection             |
| Share in 3 <sup>rd</sup> byte | PN coupler software version  | Current version number                                |
| Share in 4 <sup>th</sup> byte | Displayed according to share | Slot n module diagnostic information:                 |
|                               | out 1st byte value           | 4th byte: slot n module hardware fault information 0: |
|                               |                              | no fault                                              |
|                               |                              | 5th byte: slot n module channel 1 fault information   |
|                               |                              | Bit0 is 1 for disconnection, Bit1 is 1 for over limit |
|                               |                              | 6th byte: Slot n module 2nd channel fault information |
|                               |                              | 7th byte: Slot n module 3rd channel fault information |
|                               |                              | 8th byte: Slot n module 4th channel fault information |

## 4.2.2 Share\_out

Share\_in will be displayed according to the value of Share\_out from the 4th byte onwards. Share\_in and Share\_out modules need to be present at the same time and please enter the corresponding value in Share out.

| Address                        | Description | Values and Meaning                |
|--------------------------------|-------------|-----------------------------------|
| Share_out 1 <sup>st</sup> byte | Input value | 0x10: Slot 1 module fault message |
|                                |             | 0x11: Slot 2 module fault message |

|  | 0x1E: Slot 15 module fault message |
|--|------------------------------------|
|  | 0x1F: Slot 16 module fault message |

# 5 Use S7-1500 with VM-RTU-PN

Use S7-1500 and Veichi PN coupler distributed IO device to create the project. The case is illustrated using the PN communication between S7-1500 CPU and VM-RTU-PN as an example. (The same as S7-1200 CPU)

#### Hardware:

- 1. S7-1500 -CPU 1511-1PN;
- 2. VM-RTU-PN coupler, VM-0808ETN module;

Software: TIA Portal V16

## 5.1 Create A S7-1500 Project

1. Open TIA-PortalV16, "Project" - "Create new project" as shown in Figure 1.

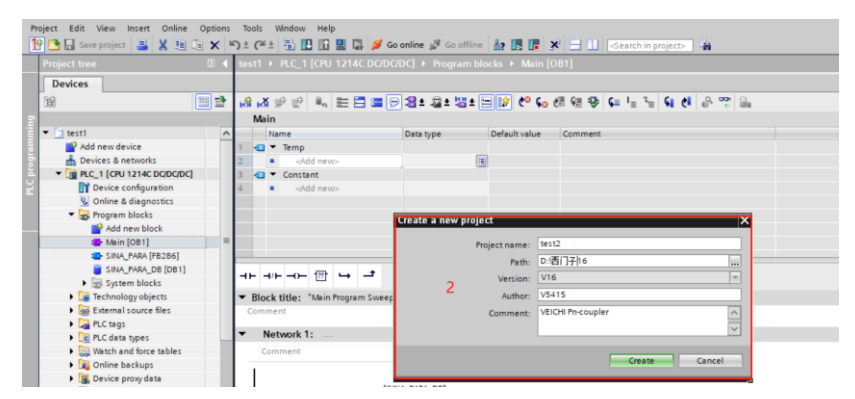

Figure 1 New project

2. Double click "Add new device" to select controller model (S7-1500) and CPU version type. (Users can choose according to the actual CPU model) As shown in Figure 2.

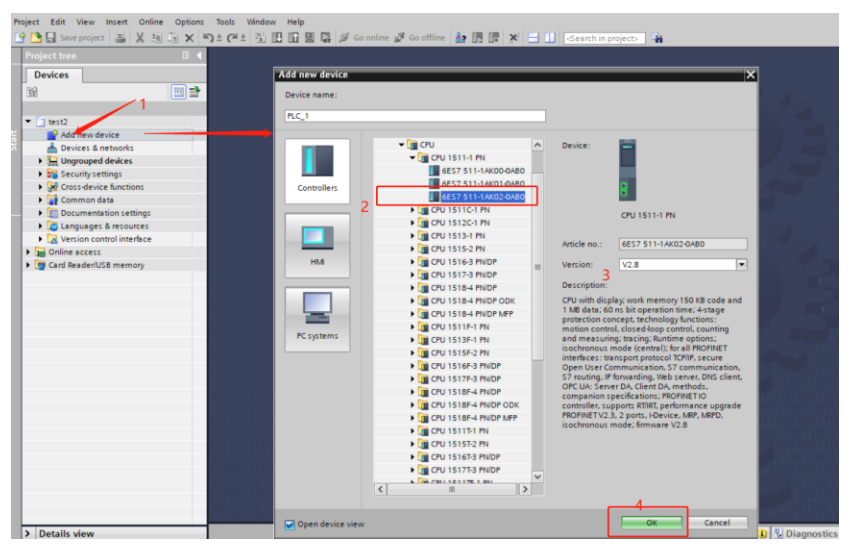

Figure 2 CPU model selection

## 5.2 GSD File Installation

 After finishing the above steps, install the GSD device description file. In the menu bar, select "Options" -"Manage general station description files (GSD)", select the GSD path in the pop-up window, check the installation.
 As shown in Figure 3 (GSD file can be downloaded from the Veichi official website)

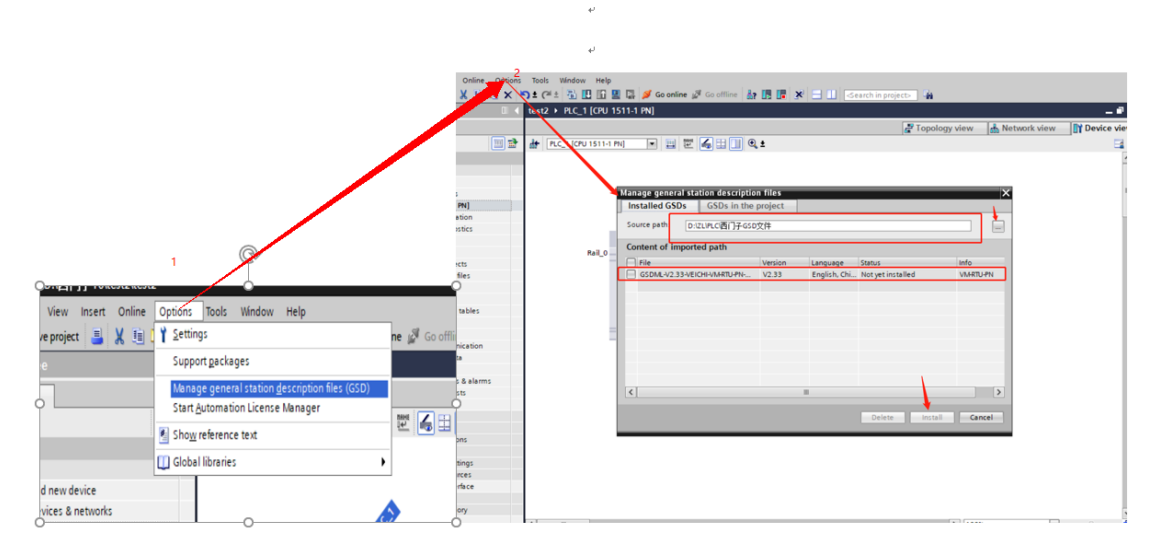

Figure 3 GSD file installation

## 5.3 Device Configuration

Transient tid view inset Online Options Tools Mindow Help Totally Integrated Automation PORTALL PORTS PORTS P

1. Add VM-RTU-PN device configuration and connect the configuration as shown in Figure 4:

Figure 4 PN device configuration

2. Double-click the "VM-RTU-PN" device in the configuration, and then enter the "Device view" window to configure the modules. Add VM-0808ETN, Share\_in and Share\_out modules in turn, then the software will automatically assign I address, Q address and Share\_in and Share\_out parameters as shown in Figure 5.

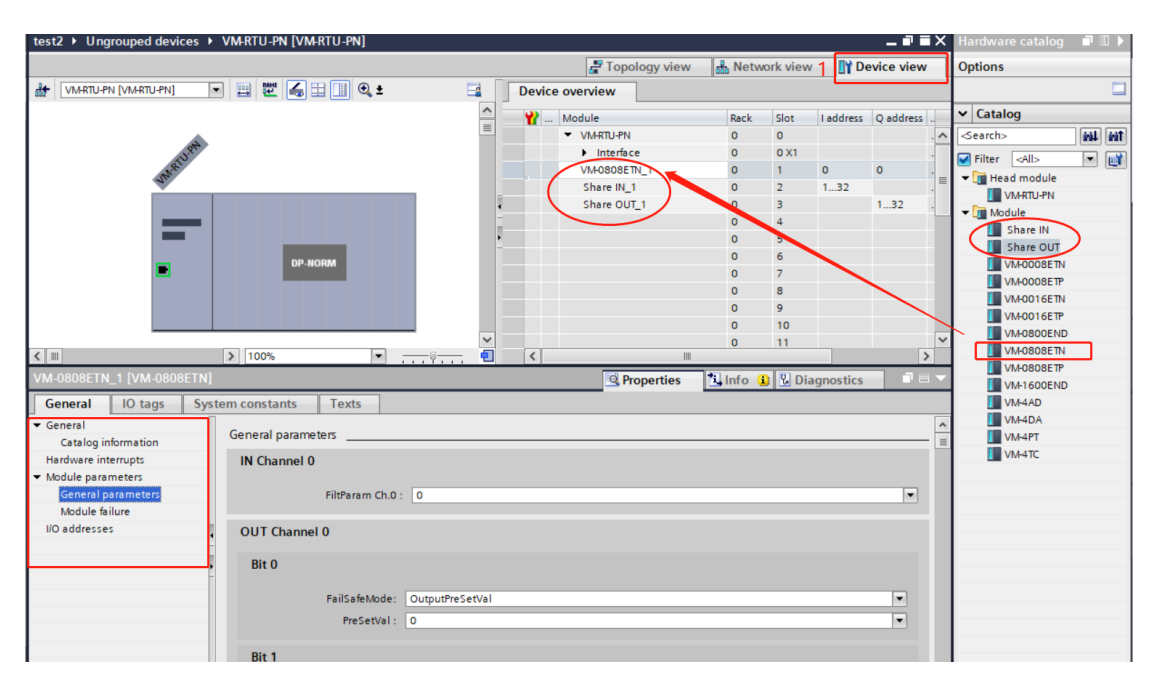

Figure 5 Module configuration

**Note:** As can be seen from the figure, the input address A1-A8 of VM-0808ETN is mapped to IB0 (I0.0-I0.7); the output address B1-B8 is mapped to QB0 (Q0.0-Q0.7); the Share\_in monitoring information is assigned to IB1~IB32, and the Share\_out monitoring information is assigned to QB1~QB32.

### 5.4 IP Address and Device Name Assignment

1. After completing the device configuration, start to set the IP address and device name. Note that the IP address and device name must be set or communication will not be successful. (Keep the IP address in the same network segment)

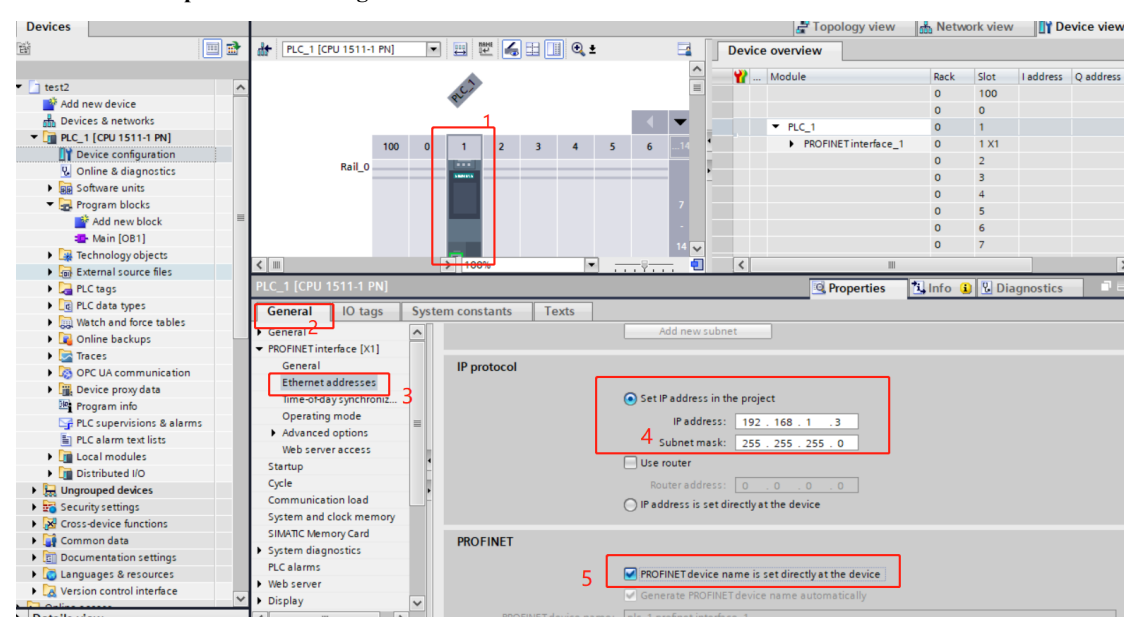

Master setup: as shown in Figure 6

Figure 6 Master IP address setting

Slave setup: as shown in Figure 7

|                                        |                          |                  |                               | - Nota   | ork viou |           |            |
|----------------------------------------|--------------------------|------------------|-------------------------------|----------|----------|-----------|------------|
|                                        |                          |                  |                               |          |          |           | evice view |
|                                        |                          |                  | evice overview                |          |          |           |            |
|                                        |                          |                  | 🔐 Module                      | Rack     | Slot     | I address | Q address  |
| TUPT                                   |                          |                  | <ul> <li>VM-RTU-PN</li> </ul> | 0        | 0        |           |            |
| IN R.                                  |                          |                  | Interface                     | 0        | 0 X1     |           |            |
| ~                                      |                          | _                | VM-0808ETN_1                  | 0        | 1        | 0         | 0          |
|                                        |                          | •                | Share IN_1                    | 0        | 2        | 132       |            |
|                                        |                          |                  | Share OUT_1                   | 0        | 3        |           | 132        |
|                                        | 4                        | <b>•</b>         |                               | 0        | 4        |           |            |
| _                                      | DP-NORM                  |                  |                               | 0        | 5        |           |            |
|                                        |                          |                  |                               | 0        | 6        |           |            |
|                                        |                          |                  |                               | 0        | 7        |           |            |
|                                        |                          | ~                |                               | 0        | 8        |           |            |
| <                                      | > 100%                   |                  | <                             |          |          |           | >          |
|                                        |                          |                  | Dresseties                    | 1 Infa ( |          |           |            |
|                                        |                          |                  | Properties                    | Linto Q  |          | agnostics |            |
| General IO tags Syste                  | m constants Texts        |                  |                               |          |          |           |            |
| PROFINET interface [X1]                |                          |                  |                               |          |          |           |            |
| General                                | Interface networked with |                  |                               |          |          |           |            |
| Ethernet addresses 3                   |                          |                  |                               |          |          |           |            |
| <ul> <li>Advanced options</li> </ul>   | Subnet: PN/IE_1          |                  |                               |          |          |           | •          |
| Interface options                      |                          | Add new subnet   |                               |          |          |           |            |
| Media redundancy                       |                          |                  |                               |          |          |           |            |
| Isochronous mode                       | IP protocol              |                  |                               |          |          |           |            |
| <ul> <li>Real time settings</li> </ul> |                          |                  |                               |          |          |           |            |
| IO cycle                               | IP address: 192          | 168 . 1 . 3      |                               |          |          |           |            |
| Synchronization –                      | Subnet mark: 255         | 255 255 0        | -                             |          |          |           |            |
| Port 1 - RJ45 [X1 P1 R]                | 4 255.                   | 255.255.0        |                               |          |          |           |            |
| Port 2 - RJ45 [X1 P2 R]                | Sync                     | hronize router s | ettings with IO controller    |          |          |           |            |
| Identification & Maintenance           | Use                      | router           |                               |          |          |           |            |
| Hardware interrupts                    | Router address: 0        |                  |                               |          |          |           |            |
|                                        | DROEINET                 |                  |                               |          |          |           |            |
|                                        | PROFINEI                 |                  |                               |          |          |           |            |

Figure 7 Slave IP address setting

2. Right-click coupler and select "Assign PROFINET device name" and "Update List", when it is used for the first time, the IP address and device name of coupler are blank, select the device that needs to be assigned a name and click "Assign name". As shown in Figure 8

| VM-RTU-PN → Ungrouped devices → VM-RTU-PN [VM-RTU-PN]           |                           |                     |                      |               |                        |                        |             |
|-----------------------------------------------------------------|---------------------------|---------------------|----------------------|---------------|------------------------|------------------------|-------------|
|                                                                 | Assign PROFINET device    | e name.             |                      |               |                        |                        | ×           |
| 👉 (VM-RTU-PN) 🔽 🖽 🖽 🖽 🔍 ±                                       |                           |                     | Configured PROF      | INET devi     | ice                    |                        |             |
|                                                                 |                           | 2. Select           | PROFINET device      | name:         | vm-rtu-pn              |                        | -           |
| •                                                               |                           |                     | Devi                 | ce type:      | VM-RTU-PN              |                        |             |
|                                                                 |                           |                     | o. !'                |               |                        |                        |             |
|                                                                 |                           |                     | Online access        |               |                        |                        | _           |
| SV                                                              |                           |                     | Type of the PG/PC in | iterface:     | PN/IE                  |                        |             |
|                                                                 |                           |                     | PG/PC in             | iterface:     | ASIX AX88179A USB      | 3.2 Gen1 to Gigabit Et | h 💌 🛡 🖳     |
|                                                                 |                           |                     | Device filter        |               |                        |                        |             |
| DP-NORM                                                         |                           |                     | 🖌 Only show d        | devices of th | e same type            |                        |             |
|                                                                 |                           |                     | Only show o          | devices with  | bad parameter settings |                        |             |
|                                                                 |                           |                     | Only show o          | devices with  | outnames               |                        |             |
|                                                                 |                           |                     |                      |               |                        |                        |             |
|                                                                 |                           | Accessible devi     | ces in the network:  |               |                        |                        |             |
| 1. Right click                                                  |                           | IP address          | MAC address          | Device        | PROFINET device name   | Status                 |             |
|                                                                 |                           | 192.168.0.2         | 76-00-00-00-34       | VM-RTU-PN     | vm-rtu-pn              | 💙 ок                   |             |
|                                                                 |                           |                     |                      |               |                        |                        |             |
|                                                                 |                           |                     |                      |               |                        |                        |             |
|                                                                 |                           |                     |                      |               |                        |                        | 4           |
|                                                                 | Plash LED                 |                     |                      |               |                        |                        | -           |
|                                                                 |                           | <                   |                      |               |                        |                        | X           |
|                                                                 |                           |                     |                      |               | ( )                    | Jpdate list            | Assign name |
| X III X 100%                                                    | -                         |                     |                      |               |                        |                        |             |
|                                                                 | •                         |                     |                      |               |                        |                        | $\sim$      |
|                                                                 | Online status information |                     |                      |               |                        | <b>,</b>               |             |
| General Cross-references Compile                                | Search completed          | I 1 of 2 devices we | re found             |               |                        |                        |             |
| 🕄 🛕 🚺 Show all messages 🖃                                       | - Search completee        | . I of 2 devices me | re lound.            |               |                        |                        |             |
|                                                                 |                           |                     |                      |               |                        |                        |             |
| ! Message                                                       | <                         |                     |                      | Ш             |                        |                        | >           |
| ✓ 默认变量表' was loaded successfully.                               |                           |                     |                      |               |                        |                        |             |
| Loading completed (errors: 0; warnings: 0).                     |                           |                     |                      |               |                        |                        |             |
| <ul> <li>Start downloading to device.</li> <li>PIC 1</li> </ul> |                           |                     |                      |               |                        |                        | Close       |
| <ul> <li>Hardware confirmation</li> </ul>                       |                           |                     |                      |               |                        |                        |             |

Figure 8 Assign names

3. The software automatically configures the IP addresses and PROFINET device names successfully (IP and PROFINET device names set by the slave in 5.4). As shown in Figure 9

| ssign PROFINET device                | e name.              |                      |               |                |                            |             |
|--------------------------------------|----------------------|----------------------|---------------|----------------|----------------------------|-------------|
|                                      |                      | Configured PRO       | FINET dev     | ice            |                            |             |
|                                      |                      | PROFINET devic       | ce name:      | vm-rtu-pn      |                            | •           |
|                                      |                      | Dev                  | vice type:    | VM-RTU-PN      |                            |             |
|                                      |                      | Online access        |               |                |                            |             |
|                                      |                      | Type of the PG/PC i  | interface:    | PN/IE          |                            | -           |
|                                      |                      | PG/PC i              | interface:    | ASIX AX881     | 79A USB 3.2 Gen1 to Gigabi | t Eth 🔻 💎 ⊴ |
|                                      |                      | Device filter        |               |                |                            |             |
|                                      |                      | 🖌 Only show          | devices of th | ie same type   |                            |             |
|                                      |                      | Only show            | devices with  | bad paramete   | r settings                 |             |
|                                      |                      | Only show            | devices with  | outnames       | -                          |             |
|                                      |                      |                      |               |                |                            |             |
|                                      | Accessible devi      | ices in the network: | Davias        | PROFINIST davi |                            |             |
|                                      | 192.168.0.2          | 76-00-00-00-34       | VM-RTU-PN     | vm-rtu-pn      |                            |             |
|                                      |                      |                      |               |                |                            |             |
|                                      |                      |                      |               |                |                            |             |
|                                      |                      |                      |               |                |                            |             |
| Flash LED                            |                      |                      |               |                |                            |             |
|                                      | <                    |                      |               |                |                            | >           |
|                                      |                      |                      |               |                | Update list                | Assign name |
|                                      |                      |                      |               |                |                            |             |
|                                      |                      |                      |               |                |                            |             |
| Online status information            |                      |                      |               |                |                            |             |
| <ol> <li>Search completed</li> </ol> | I. 1 of 2 devices we | ere found.           |               |                |                            |             |
|                                      |                      |                      |               |                |                            |             |
|                                      |                      |                      |               |                |                            |             |
| <                                    |                      |                      |               |                |                            | >           |
|                                      |                      |                      |               |                |                            |             |
|                                      |                      |                      |               |                |                            | Close       |
|                                      |                      |                      |               |                |                            |             |

Figure 9 Assign names

## 5.5 Hardware Configuration Download

 Click on "Compile" - "Hardware Complete Rebuild", and then "Hardware configuration download", and the hardware configuration download is complete. Click "Compile" - "Software rebuild", download the software (all download), click "Go online" communication will show a successful check as shown in Figure 10

| En 13 | oject Edit View Insert Online Opt           | io <u>n</u> s<br>K | Tools | Window Help                              | l Go online 🛷 Go       | offline 🎝 🕅 🖪 🗙     |        | ch in project>                          | -        |      |           |                                                      |              |                  |                |              |        |
|-------|---------------------------------------------|--------------------|-------|------------------------------------------|------------------------|---------------------|--------|-----------------------------------------|----------|------|-----------|------------------------------------------------------|--------------|------------------|----------------|--------------|--------|
|       | Project tree                                | Ű                  | 4     | VM-RTU-PN + Devices &                    | networks               | i and and an of the |        | , ,,,,,,,,,,,,,,,,,,,,,,,,,,,,,,,,,,,,, |          |      |           |                                                      |              |                  |                | -            | I I X  |
|       | Devices                                     |                    |       |                                          |                        |                     |        |                                         |          |      |           | 🚽 Topolo                                             | gy view      | 🔒 Netwo          | ork view       | Y Device v   | /iew   |
|       | 商                                           |                    | 3     | Network Connections                      | HM connection          | - Relations         |        | 🔲 🔍 ±                                   |          | 4    | Netv      | ork overview                                         | Conne        | ctions           | Relations      |              | 4 1    |
| rks   |                                             |                    |       |                                          |                        |                     |        |                                         |          | ^    | -         |                                                      |              |                  |                |              |        |
| Å.    | ▼ → VM-RTU-PN                               |                    | ~     |                                          |                        |                     |        |                                         |          |      |           | evice                                                | 10 at at a 1 | Type<br>571500/6 | TOOLBANK       | Address in : | subnet |
| 2     | Add new device                              |                    |       | <b></b>                                  | <b>~</b>               |                     |        |                                         |          | =    |           | <ul> <li>S71500/E1200/</li> <li>BLC 1</li> </ul>     | w station_i  | CPIL 1511        | 1200MF Station |              |        |
| 2     | 🚠 Devices & networks                        |                    |       | PLC_1                                    | VM-RTU-PN              |                     |        |                                         |          |      |           | SED device 1                                         |              | GSD davi         |                |              |        |
| 8     | PLC_1 [CPU 1511-1 PN]                       | <b>V</b> •         |       | CPU 1511-1 PN                            | VM-RTU-PN              | DP-NORM             |        |                                         |          |      |           | <ul> <li>GDD GEVICE_1</li> <li>MARTILIPNI</li> </ul> |              | VAAPTILP         | M              |              |        |
| ē.    | Device configuration                        |                    |       |                                          | PLC_1                  |                     |        |                                         |          |      |           | · ·····                                              |              | VINING           |                |              |        |
| -     | 😼 Online & diagnostics                      |                    |       | <b>—</b>                                 |                        |                     |        |                                         |          |      |           |                                                      |              |                  |                |              |        |
|       | Software units                              |                    |       |                                          | DM//E 1                |                     |        |                                         |          | - 11 |           |                                                      |              |                  |                |              |        |
|       | 🔻 🛃 Program blocks                          | •                  |       |                                          | FIGUE_1                |                     |        |                                         |          |      |           |                                                      |              |                  |                |              |        |
|       | Add new block                               |                    |       |                                          |                        |                     |        |                                         |          | -    |           |                                                      |              |                  |                |              |        |
|       | 🖀 Main (OB1)                                | •                  |       |                                          |                        |                     |        |                                         |          |      |           |                                                      |              |                  |                |              |        |
|       | Technology objects                          |                    |       |                                          |                        |                     |        |                                         |          |      |           |                                                      |              |                  |                |              |        |
|       | External source files                       |                    |       |                                          |                        |                     |        |                                         |          |      |           |                                                      |              |                  |                |              |        |
|       | PLC tags                                    | •                  |       |                                          |                        |                     |        |                                         |          | 1    |           |                                                      |              |                  |                |              |        |
|       | PLC data types                              |                    |       |                                          |                        |                     |        |                                         |          |      |           |                                                      |              |                  |                |              |        |
|       | Watch and force tables                      |                    |       |                                          |                        |                     |        |                                         |          |      |           |                                                      |              |                  |                |              |        |
|       | Online backups                              |                    |       |                                          |                        |                     |        |                                         |          |      |           |                                                      |              |                  |                |              |        |
|       | 🕨 🔄 Traces                                  |                    |       |                                          |                        |                     |        |                                         |          | - 11 |           |                                                      |              |                  |                |              |        |
|       | OPC UA communication                        |                    |       |                                          |                        |                     |        |                                         |          |      |           |                                                      |              |                  |                |              |        |
|       | Device proxy data                           |                    |       |                                          |                        |                     |        |                                         |          | - 11 |           |                                                      |              |                  |                |              |        |
|       | Program info                                |                    |       |                                          |                        |                     |        |                                         |          |      |           |                                                      |              |                  |                |              |        |
|       | PLC supervisions & alarms                   |                    |       |                                          |                        |                     |        |                                         |          |      |           |                                                      |              |                  |                |              |        |
|       | PLC alarm text lists                        |                    |       |                                          |                        |                     |        |                                         |          |      |           |                                                      |              |                  |                |              |        |
|       | Online card data                            |                    |       |                                          |                        |                     |        |                                         |          |      |           |                                                      |              |                  |                |              |        |
|       | <ul> <li>Local modules</li> </ul>           | ~                  | l k   | el m ]                                   |                        |                     | 1000   |                                         | 0        | Ě    |           |                                                      |              |                  |                | 1            |        |
|       | PLC_1 [CPU 1511-1 PN]                       | ~                  | Шł    |                                          |                        |                     | 2 100% |                                         |          | -    |           | -                                                    | 1            |                  | _              |              | /      |
|       | <ul> <li>Distributed I/O</li> </ul>         | ~                  |       |                                          |                        |                     |        |                                         |          |      |           | 🔍 Pro                                                | perties      | 1 Info           | Diagnos        | tics         |        |
|       | <ul> <li>PROFINETIO-System (100)</li> </ul> | <u> </u>           |       | General Cross-refe                       | rences Com             | pile                |        |                                         |          |      |           |                                                      |              |                  |                |              |        |
|       | VM-RTU-PN [VM-RTU-PN]                       | <b>×</b>           | - 1   |                                          |                        |                     |        |                                         |          |      |           |                                                      |              |                  |                |              |        |
|       | Ungrouped devices                           | -                  |       | 🗢 💶 show all messag                      | es 🔹                   |                     |        |                                         |          |      |           |                                                      |              |                  |                |              |        |
|       | • Cui vm-kiu-PN (VM-RTU-PN)                 | ×                  |       |                                          |                        |                     |        |                                         |          |      |           |                                                      |              |                  |                |              |        |
|       | U Device configuration                      |                    | Ť     | ! Message                                |                        |                     |        | Go to ?                                 | Date     | Т    | me        |                                                      |              |                  |                |              |        |
|       |                                             | /                  | -     | <ul> <li>Loading completed (e</li> </ul> | errors: 0; warnings: 0 | <b>)</b> ).         |        |                                         | 9/1/2023 | 3 3  | :43:29 PN |                                                      |              |                  |                |              | ^      |

Figure 10 Device configuration completed

#### 5.6 Programming-Downloading-Online Monitoring

1. Add %M0.0 and control output %Q0.0 in Main[OB1] program, and then "Compile" - "Download" - "Go Online" - "Monitor", right-click to change the monitor value to 1, as shown in Figure 11 below.

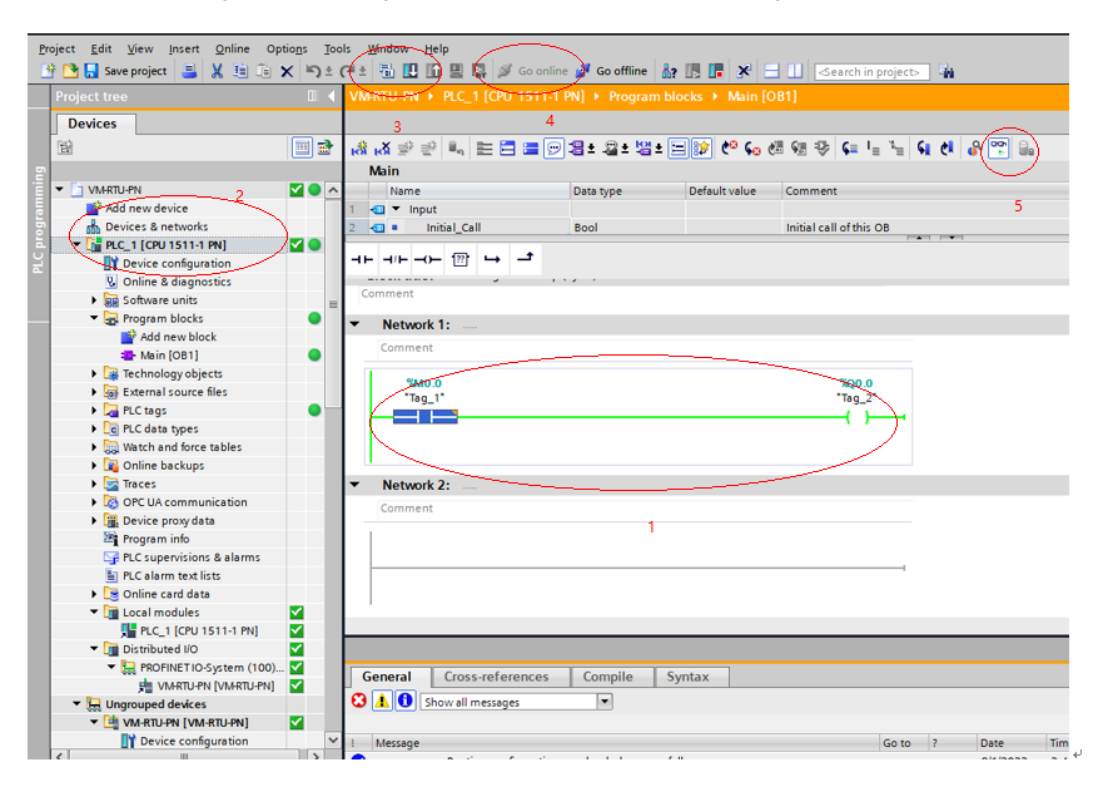

Figure 11 Online monitoring and commissioning

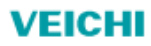

#### SUZHOU VEICHI ELECTRIC Co.,Ltd.

Address:No.1000 Songjia road, Wuzhong Economic and Technological Development Zone, Suzhou Phone:\*86-512-6617 1988 Facebook:https://www.facebook.com/veichiglobal/ Whatsapp:+86-138 2881 8903 E-mail:overseas@veichi.com Web:https://www.veichi.org/

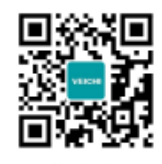

Official Website

Version: 2023 V1.0 Suzhou Veichi Ejectric Co., Ltd.all rights reserved, subject to change without notice.